## 電子書籍の使い方

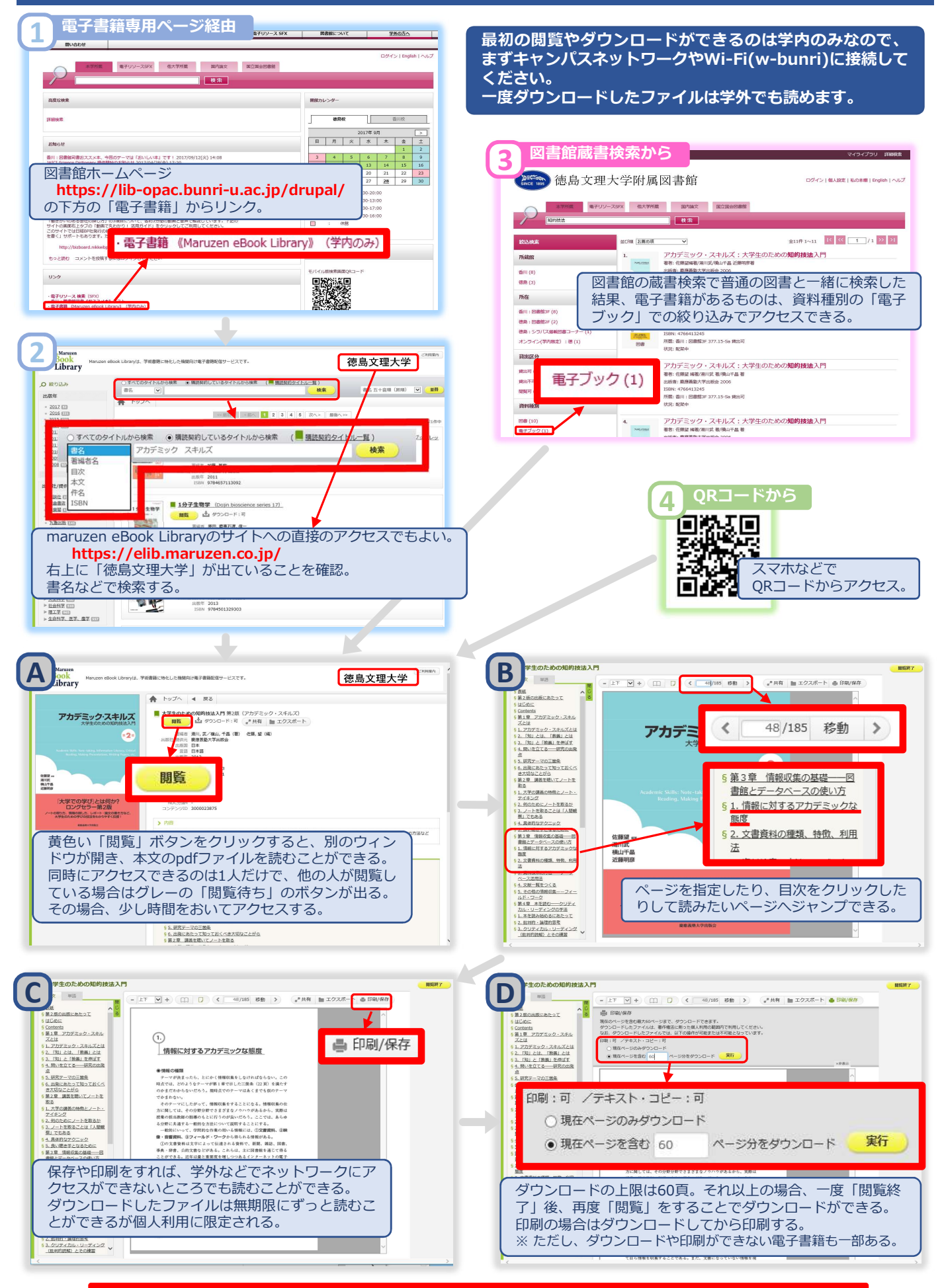

ダウンロードや閲覧を終了したら必ず 閲覧終了 をクリックすること。そうしないと次の人が利用できないので。